### CAC-MOBILE SIM AQUOS sense3 SH-M12

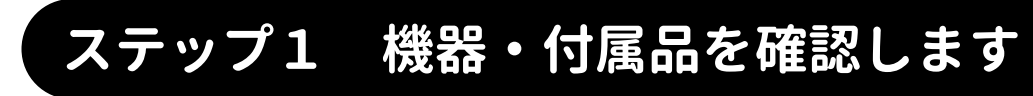

□スマートフォン本体

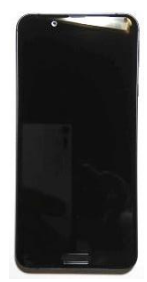

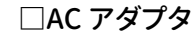

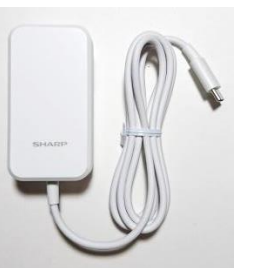

□マニュアル・その他

・クイックスタートガイド

・保証書

# 、ステップ2 音声 SIM カードを取り付けます

『クイックスタートガイド』の6ページを参考に、音声 SIM カードの取り付けを行います。

## ステップ3 本体の初期設定をします

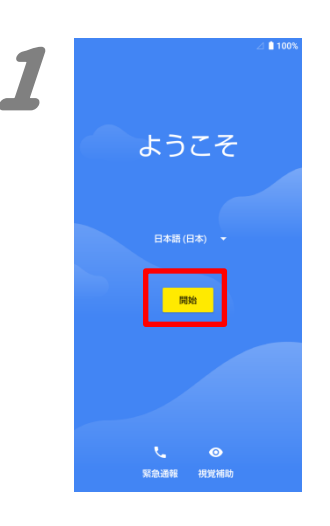

1.

電源を起動すると、「ようこそ」が表示されます ので、『開始』を押します。

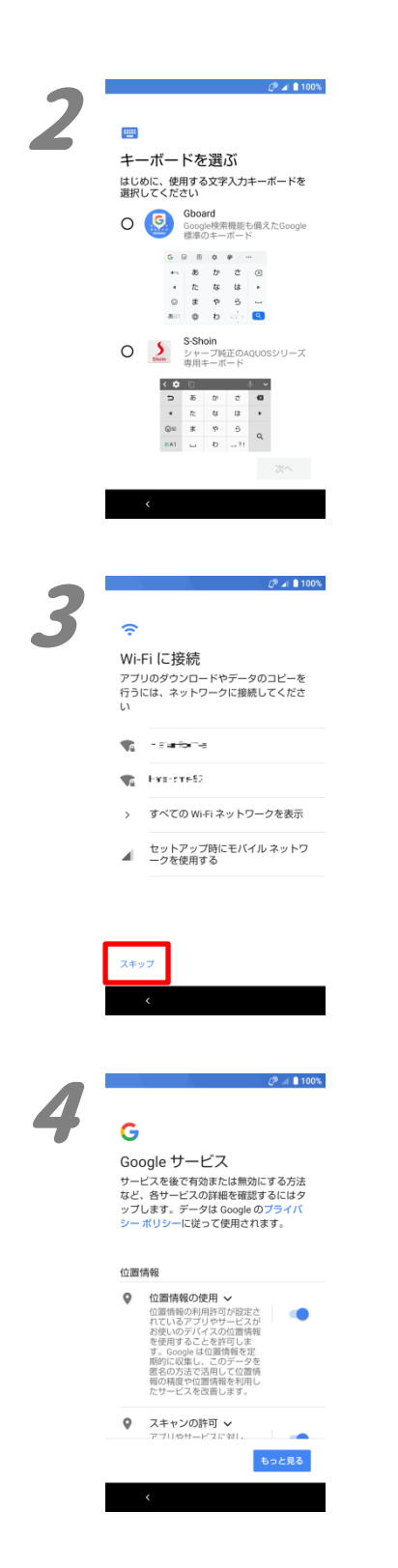

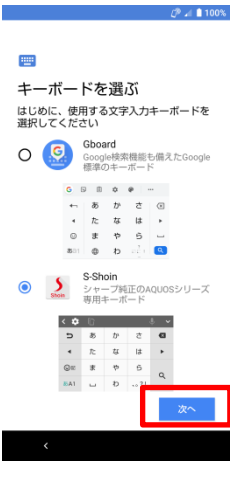

Wi-Fi に接続

Wi-Fi のスキップ

ネットワークに接続すると、スマー トフォンをすばやく設定できます。

接続しない場合は、次の操作ができ ません。

・Google アカウントへのログイン

・ソフトウェア アップデートの取得
・日付と時刻の自動設定

セットアップ時にモバイル ネットワ
一クを使用する

戻る続行

2.

キーボードの選択画面が表示されます。 お好みのキーボードを選択し、『次へ』を押しま す。

#### 3.

LP 🖬 🗎 10

「Wi-Fi に接続」の画面が表示されますが、ここでは設定せずに、『スキップ』を押します。

「ネットワークに接続すると・・・」のポップアップ が表示されますが、『続行』を押します。

### 

#### 4.

「Google サービス」の画面が表示されます。 一番下までの内容を確認し、各スライドスイッ チを必要に応じて選択し、『同意する』を押しま

#### す。

|   | <i>C</i> <sup>®</sup> ⊿ ≜ 100%.                                |
|---|----------------------------------------------------------------|
| 5 | 端末のロック<br>端末で留する方法を認定することで、他<br>のユーザーが単語で使用することを防ぐこ<br>とができます。 |
|   | 顔認証<br>登録した顔でロック画面を見てロック解除<br>します                              |
|   | 指紋認証<br>登録した指紋で指紋で指紋でとサーに触れてロッ<br>ク解除します                       |
|   | 顔認証、指紋認証の両方を設定<br>前認証、または、指紋認証のいずれかの方<br>法でロック解除します            |
|   | ○ ロックNo.、パターン、<br>パスワードのみ                                      |
|   |                                                                |
|   | スキップ 次へ                                                        |
|   | <                                                              |

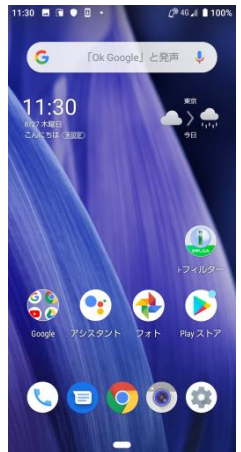

5.

「端末のロック」の画面が表示されます。 ここでは設定せずに『スキップ』を押します。

ホーム画面が表示されれば、設定は完了で す。

続いて、APN 設定を行ってください。

## ステップ4 APN設定をします

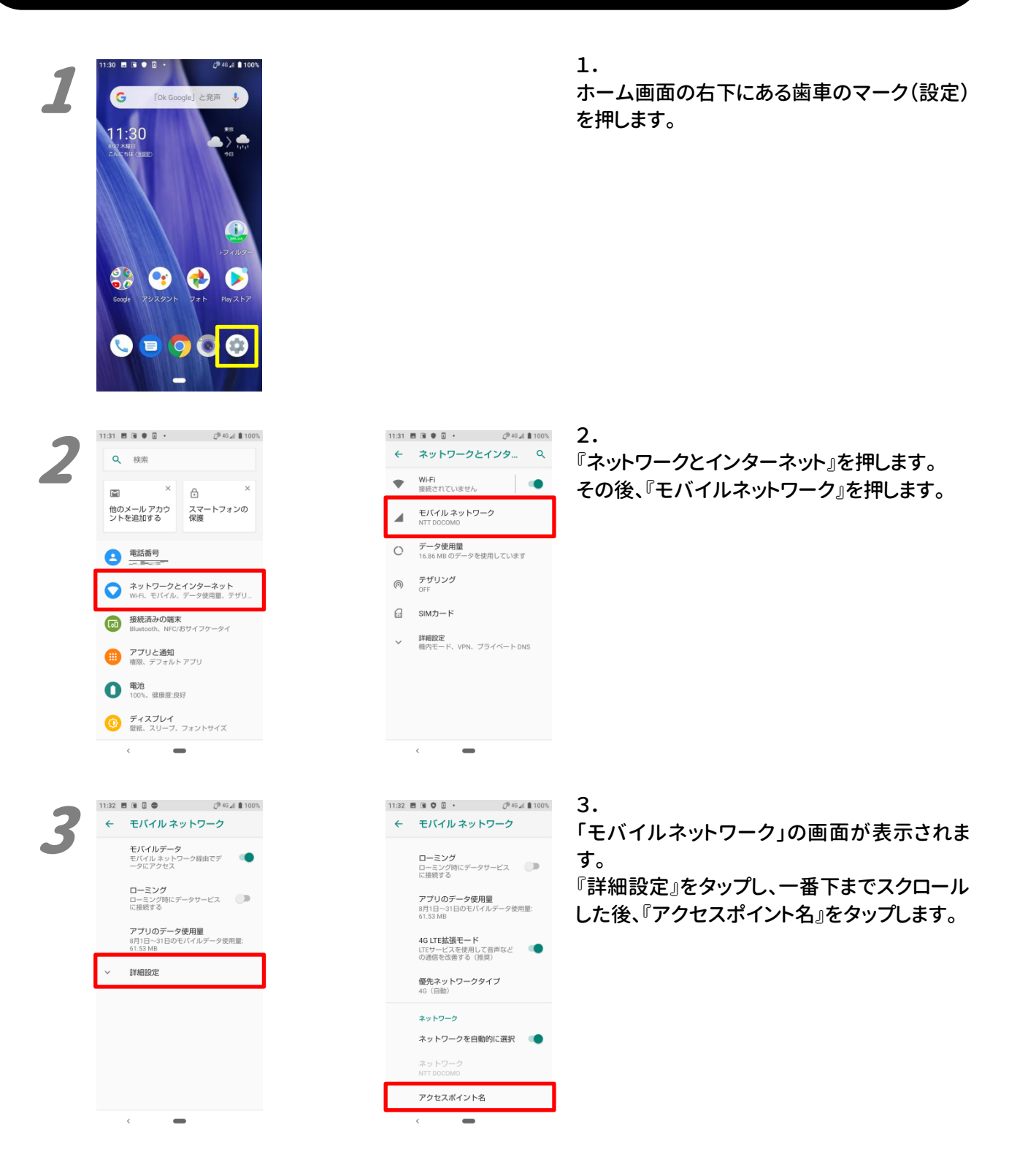

| 7 | 11:32 ■ ■ ♥ ■ •<br>← APN             | + | 46⊿∎100%<br>Q: |
|---|--------------------------------------|---|----------------|
|   | AEON MOBILE 1<br>i-aeonmobile.com    |   | 0              |
|   | AEON MOBILE 2<br>n-aeonmobile.com    |   | 0              |
|   | Asahi Net LTE<br>Ite.mobac.net       |   | 0              |
|   | BIGLOBEモバイル(タイプD)<br>biglobe.jp      |   | 0              |
|   | DMM mobile(dmm.com)<br>dmm.com       |   | 0              |
|   | DMM mobile(vmobile.jp)<br>vmobile.jp |   | 0              |
|   | DTI SIM<br>dti.jp                    |   | 0              |
|   | FREETEL SIM<br>freetel.link          |   | 0              |
|   | <i>(</i> <b>–</b>                    |   |                |

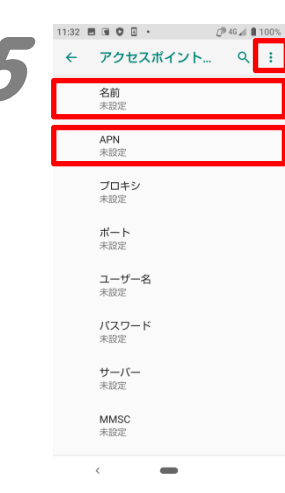

| 11.33 8 3 9 8 -                   |   | Q= 40 20 100 % |  |  |
|-----------------------------------|---|----------------|--|--|
| ← APN                             | + | ۹ :            |  |  |
| U-mobile PREMIUM<br>umob.jp       |   | 0              |  |  |
| WIRELESS GATE<br>xi01.wi-gate.net |   | 0              |  |  |
| b-mobile<br>bmobile.ne.jp         |   | 0              |  |  |
| cac<br>vmobile.jp                 |   | 0              |  |  |
| hi-ho<br>vmobile.jp               |   | 0              |  |  |
| mineo(ドコモブラン)<br>mineo-d.jp       |   | 0              |  |  |
| nifty(LTE)<br>mda.nifty.com       |   | 0              |  |  |
| nuromobile(D)<br>so-net.jp        |   | 0              |  |  |
| vmobile.ip(D)                     |   | $\sim$         |  |  |
| <                                 |   |                |  |  |

| 11:33 |                     |    | /2 46 📣 🛢 100% |
|-------|---------------------|----|----------------|
| ÷     | アクセスフ               | 保存 |                |
|       | 名前<br>cac           | 破棄 |                |
|       | APN<br>vmobile.jp   |    |                |
|       | <b>ブロキシ</b><br>未設定  |    |                |
|       | <b>ポート</b><br>未設定   |    |                |
|       | ユーザー名<br>未設定        |    |                |
|       | <b>バスワード</b><br>未設定 |    |                |
|       | <b>サーバー</b><br>未設定  |    |                |
|       | MMSC<br>未設定         |    |                |
|       | ,                   | _  |                |

#### 5.

「アクセスポイントの編集」が表示されます。 名前欄に半角で「cac」を、 APN 欄に半角で「vmobile.jp」を入力します。

内容が正しいことを確認して、右上の『:』を押 し、『保存』を押します。

| 11:33 🖪 🗑 🖗 🗉 🔹                   | 🕼 🛆 🛢 100% |
|-----------------------------------|------------|
| ← APN                             | + 🤇 :      |
| U-mobile PREMIUM<br>umob.jp       | 0          |
| WIRELESS GATE<br>xi01.wi-gate.net | 0          |
| b-mobile<br>bmobile.ne.jp         | 0          |
| cac<br>vmobile.jp                 | ۲          |
| <b>hi-ho</b><br>vmobile.jp        | 0          |
| mineo(ドコモプラン)<br>mineo-d.jp       | 0          |
| nifty(LTE)<br>mda.nifty.com       | 0          |
| nuromobile(D)<br>so-net.jp        | 0          |
| vmobile.ib(D)<br><                |            |

#### 6.

「APN」に戻ります。 下にスクロールし、「cac」の右側にある『〇』を 押し、●が入った状態にします。

この状態で、『ホームボタン』(画面下部の中央 にある-)を押して、ホーム画面に戻ります。

APN の設定画面が表示されます。

右上の『+』を押します。

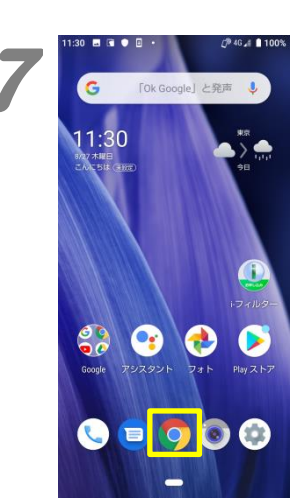

| 11:36 🖪 🖲 🗘 🗉 🔹                                                                                                    | [ <sup>19</sup> 46 📶 🛢 99% |
|----------------------------------------------------------------------------------------------------|----------------------------|
| https://www.cac12.                                                                                                    | ip 1 :                     |
| And And And And And And And And And And                                                                                                    |                            |
| And the second second s |                            |
| 7999 1078 10                                                                                                    | 249 AL                     |
| t all farm                                                                                                    | illicia .                  |
|                                                                                                    |                            |
| Anno 2 20 (27) - 27                                                                                                    |                            |
| 37V. Commence                                                                                                    |                            |
| IN The second second se | No. of Concession, Name    |
|                                                                                                    |                            |
|                                                                                                    | aberfit.                   |
|                                                                                                    | the second                 |
| 117                                                                                                    | L Andrew                   |
| Carlos Contractor                                                                                                    | **** #****                 |
| 1.7% C                                                                                                    | and I and the              |
| the second second secon | 17140                      |
| total and and                                                                                                    | STATE OF                   |
| April Children and Control                                                                                                    |                            |

7.

ホーム画面の『Chrome』(丸い 4 色のアイコン)を開いて、正常にインターネットへ接続できることを確認します。

エラー表示等が出なければ、APN 設定は完了 です。

2020年9月発行